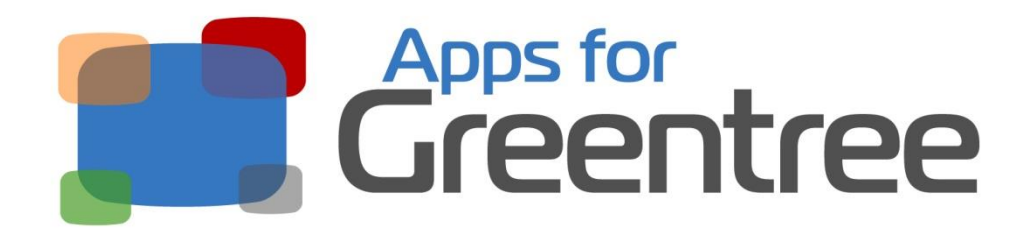

**App Number: 320010** 

# Customised Payroll Bureau Report

Last Updated 09th Feb 2016

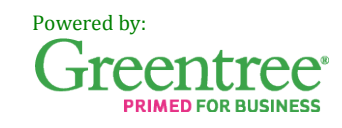

# **Table of Contents**

| eatures             | 3 |
|---------------------|---|
| Other Requirements  | 3 |
| mplementation Guide | 4 |
| Installation        | 4 |
| Configuration       | 5 |
| User Setup          | 5 |
| Jser Guide          | 6 |
| Reporting           | 6 |

## **Features**

The Customised Payroll Bureau Reports App allows the user to provide custom details for the end of financial year Payment Summary and ETP Summary reports, as well as the ATO text file. The customised details are based on pay group settings, instead of company settings. The custom values for the company, ABN and branch fields are stored in Sticky Notes attached to the relevant pay group, and are substituted for the standard values when the reports are generated.

#### **Other Requirements**

Greentree Modules: HR, CRM Associated Apps: none

## **Implementation Guide**

#### **Installation**

- 1. Log in to Greentree as the Super user
- 2. Select the menu item | System | Apps For Greentree | Apps Module Control |
- 3. Enter the New Registration Codes supplied and click Install App

| G Ap    | ps For Greentree Moo   | dule Control<br>18 🔍 🖋                               |              |                     | Арра          | <b>D V</b>     | - + ×<br>8 <u>4</u> 0 |
|---------|------------------------|------------------------------------------------------|--------------|---------------------|---------------|----------------|-----------------------|
| Enter N | ew Registration Code   | Install App                                          |              | Delete Inactive/Exp | pired Apps    | Uninstall Apps | For Greentree         |
| Code    | Name                   | Description                                          | Active       | Expiry Date         | User Count    | Settings       |                       |
| 000000  | Apps For Greenhee Form | App Usage information on Forms                       | V            | 31 December 2099    | 0-Edit Users  | 1              |                       |
| 010002  | IN Reorder Workbench   | Inventory Reorder Workbench                          |              | 07 August 2013      | 24-Edit Users | Change         |                       |
| 010008  | Utility System Scripts | A collection of useful scripts for importing and exp | < <b>P</b> > | 07 August 2013      | 24-Edit Users |                |                       |
| 010012  | IN Pricing Workbench   | Inventory pricing workbench                          | R            | 29 July 2013        | 24-Edit Users |                |                       |
| 010013  | Copy GL Journal        | Allows copying of a GL Journal on the GL Journal     | - SI         | 01 August 2013      | 24-Edit Users |                |                       |
| 010026  | Points                 | Points Module to add Points for Customer Sales       | 0            | 03 August 2013      | 24-Edit Users | Change         |                       |

4. Select/Highlight the Payroll Bureau Reports App.

| Enter N | ew Registration Code     | Install App                                         |          | Delete Inactive/Exp | bired Apps    | <u>U</u> ninstall App | os For Greentre |
|---------|--------------------------|-----------------------------------------------------|----------|---------------------|---------------|-----------------------|-----------------|
| Code    | Name                     | Description                                         | Active   | Expiry Date         | User Count    | Settings              | 1               |
| 000000  | Apps For Greentree For   | rr App Usage information on Forms                   | Г        | 31 December 2099    | 0-Edit Users  |                       |                 |
| 320010  | Payroll Bureau Reports   | Uses sticky notes on the HR module control to pro   | <b>V</b> | 31 December 2049    | 100-Edit User |                       |                 |
| 320012  | Direct Debits by Instalm | e Uses the Hold amount in AR to allow periodic auto | V        | 31 December 2049    | 300-Edit User |                       |                 |

5. Click on the Edit Users button and select the users who will be configured to use Customised Payroll Bureau Reports, for which companies.

| Ġ GApp Manag     | er App User Access        |                         |                        |                       | – + ×            |
|------------------|---------------------------|-------------------------|------------------------|-----------------------|------------------|
|                  | $\odot$ $st$              | ର୍ 🖋                    |                        | <b>&gt;</b> • - 2     | 🖉 🖁 🕂 🕐          |
| User Count Limit | 120                       |                         |                        |                       |                  |
| User             | e-Computers - Australia ( | e-Computers - Canada (0 | e-Computers - USA (05) | e-Computers - NZ (06) | e-Computers - UK |
| All Users        |                           |                         |                        |                       |                  |
| ADMIN            |                           |                         |                        |                       |                  |
| Amanda Algar     | <b>V</b>                  |                         |                        | <b>V</b>              |                  |
| Angela Allen     | V                         |                         |                        |                       |                  |
| April Aston      | V                         |                         |                        |                       |                  |
| Cameron Cook     | <b>V</b>                  |                         |                        |                       |                  |

6. Once you have selected the users, Save the settings using the save icon in the header and Close the window.

#### Configuration

The App is controlled by attaching Sticky Notes to specific HR Pay Group records. When that Pay Group is selected in the HR Payment Summary Report, or the ETP Payment Summary Report, the values from the Sticky Notes for company name, ABN, and branch are used in the respective reports.

To configure the Sticky Notes, take the following actions.

- 1. Select the menu item |HR | System | Payroll | Pay Group Maintenance |
- 2. Select the required Pay Group and click the Attach Note button

| 🜀 Pay Group Mainter      | nance       |           | ×           |
|--------------------------|-------------|-----------|-------------|
|                          | ○ 🏦         | ୍ 🖋 🖲 💽 🕑 | 🔁 🚽 🖉 🗧 🚺 🖸 |
| Name                     | fortnightly |           | a.          |
| Calendar                 | Fortnightly | V         |             |
| GL clearing account mask |             |           |             |
| Account mask             |             |           |             |
| <u>10</u> <u>1</u> 0     |             |           |             |

- 3. Three separate notes need to be added, one each for the custom company name, ABN number and branch. Each note must start with the following text:
  - a. Company Name: <company name>
  - b. ABN: <ABN number>
  - c. Branch: <branch>

| 000100     | initi dy di | oop horongroup     |            |             |          |
|------------|-------------|--------------------|------------|-------------|----------|
| Date       | Туре        | Notes              | Created By | Create Date | Active   |
| 27/01/2016 |             | Company Name: Acme | SUPER      | 27/01/2016  | <b>V</b> |
| 27/01/2016 |             | ABN: 123456        | SUPER      | 27/01/2016  | ~        |
| 27/01/2016 |             | Branch: 0          | SUPER      | 27/01/2016  | ~        |
|            |             |                    |            |             |          |
|            |             |                    |            |             |          |

#### **User Setup**

There is no user-specific setup required.

## **User Guide**

### Reporting

| To run the HR Payment Summary Report, select the menu item | HR | Payroll | Report | s | Payn | nent |
|------------------------------------------------------------|----|---------|--------|---|------|------|
| Summary                                                    |    |         |        |   |      |      |

| G) HR Paymen                                                                  | t Summary Report 🛛 🗕 🕂 🗙                                                                                                    |
|-------------------------------------------------------------------------------|----------------------------------------------------------------------------------------------------|
| View Mode                                                                     | All                                                                                                    |
| Employee Code                                                                 | 1000 to 5333                                                                                                    |
| Pay Group                                                                     | fortnightly                                                                                                    |
| Profit Centre                                                                 | The second second second second second second second second second second second second second second second se                                                                                                    |
| Branch                                                                        | v                                                                                                    |
| Year End 30 June                                                              | 2016                                                                                                    |
| Signature                                                                     | Joyce Jones                                                                                                    |
| Create ATO file                                                               |                                                                                                    |
|                                                                               | Amendments only                                                                                                    |
| Employee Order                                                                | Code                                                                                                    |
| Note                                                                          |                                                                                                    |
| If you are NOT su<br>storage media inf<br>ATO web site http<br>Payment-summar | ubmitting your file electronically, you need to complete a "Electronic<br>ormation" form to send with your media. This is available from the<br>p://www.ato.gov.au/Forms/Electronic-storage-media-information<br>y-annual-reports/ |
| Tree                                                                          | <none></none>                                                                                                    |
| Output report to                                                              | PDF V                                                                                                    |
| Address:                                                                      | Console                                                                                                    |
| Save Selection                                                                | Pre <u>v</u> iew <u>P</u> rint <u>C</u> ancel                                                                                                    |
| Print As:                                                                     | Text Graphics Show Definitions                                                                                                    |

To run the ETP Payment Summary Report, select the menu item | HR | Payroll Reports | Payment Summary |

| G ETP Payme      | nt Summary Report 🛛 🗕 🕂 🗙                     |
|------------------|-----------------------------------------------|
| View Mode        | All                                           |
| Employee Code    | 1000 to 9999                                  |
| Pay Group        | fortnightly V                                 |
| Profit Centre    | V V                                           |
| Branch           | v                                             |
| Year End 30 June | 2016                                          |
|                  | Employee Order<br>Surname Code                |
| Tree             | <none></none>                                 |
| Output report to | PDF                                           |
| Address:         | Console                                       |
| Save Selection   | Pre <u>v</u> iew <u>P</u> rint <u>C</u> ancel |
| Print As:        | Text 🗹 Graphics 📃 Show Definitions            |

The App will automatically look for the custom values for the report header and footer fields for the Pay Group selected in the report form. Values for all three fields must be present in the sticky notes for that Pay Group. If some or all of the values cannot be found for that Pay Group, the report will be printed with the default values. No further action is required from the user to use the custom field values in the respective reports.